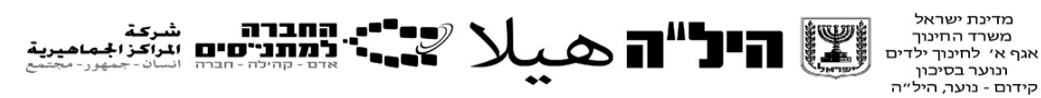

# תלקיט ביישומי מחשב יחידה 2 ملف تربوي لتطبيقات الحاسوب وحدة 2

توجيهات للمعلم لعمل/تقييم بديل مسار 10-12 سنوات تعليمية في هذه الأيام المضطربة، التي تمر على جميع سكان العالم، من المهم الحفاظ على روتين التعلم. هذه الفترة نتطلب منا تغييرًا تربويًا، مما يمنح مسؤولية تعلم أكبر للمتعلمين من خلال تعلم مستقل وجعل المعلم موجه لعملية التعلم. ونظراً للانتقال إلى التعلم عبر الإنترنت، تغير تقييم مناهج هيلا وتم إنشاء ملفات تربوية في جميع المواد.

أمامكم المهام التي يجب تقديمها للحصول على تقييم و علامة لموضوع تطبيقات الحاسوب 2

من المهم جدًا أن يقوم المعلم بتوزيع المواد التعليمية والاحتفاظ بجميع منتجات التعلم التي قام بها طلابه. في نهاية السنة، سيتم أخذ عينات من جميع المحافظات للتأكد من أن الاختبار والملف متماثلان لجميع طلاب البلاد

# مبنى الملف:

| علامة                                            | موضوع                                                                                                    |
|--------------------------------------------------|----------------------------------------------------------------------------------------------------|
| 15                                               | أدوات للتعلم الشخصي، الجماعي والتحضير للامتحانات:                                                                                                    |
|                                                  | يجب على الطالب بناءً لعبة تريفياً باستخدام إحدى الأدوات                                                                                                    |
|                                                  | التالية: Playbuzz, kahoot, triventy                                                                                                    |
|                                                  | يجب على الطالب إعداد مجمع مصطلحات بمساعدة Quizlet                                                                                                    |
|                                                  | مع 5 إعدادات على الأقل.                                                                                                    |
| 15                                               | أدوات عرض مواد الدراسة:                                                                                                    |
|                                                  | يجب على الطالب إعداد عرض تقديمي رقمي باستخدام إحدى                                                                                                    |
|                                                  | الأدوات التالية: Piktochart, Smore , Befunky                                                                                                    |
|                                                  | ,Typographyeditor ,canva                                                                                                    |
|                                                  | عرض رقمي Artsteps تحرير الفيديو –                                                                                                    |
|                                                  | Biteable, Powtoon                                                                                                    |
| كل رياره للمدينة = 23 درجة حسب التقاصيل الثالية: | ادوات الاستكشاف والتنقل ، ادوات ببادل المعلومات                                                                                                    |
| 1 ابداد نقاط الاهتماد – 5 در جات                 | والاحتفاظ بها ، قواعد بيانات مجانية                                                                                                    |
| · · · · · · · · · · · · · · · · · · ·            | رحل وتنقل وتوصيه لزيارة تلات مدن مختلفه:                                                                                                    |
| 2: حرص السب سے السریب ورجلہ جاسریں ۔<br>6 در جات | يجب على الطالب إعداد عرض شرائح على Google Slide                                                                                                    |
| ع و .<br>3. اعداد المعرض = 6 در حات              | والذي سيتضمن المهام التالية.                                                                                                    |
|                                                  | سيتم عرض المهام في العرض التقديمي بمساعدة رابط (باستتناء                                                                                                    |
| <ol> <li>درجة واحدة عن الانطباع العام</li> </ol> | المهمة رقم 1 حيث يجب تسجيل اسماء نفاط الاهتمام في العرض  <br>الات                                                                                                    |
|                                                  | التقديمي)                                                                                                    |
| المجموع 70 درجة                                  | يجب تثقيد جميع المهام لنلات مدن مختلفة لأختبار الطالب.                                                                                                    |
|                                                  |                                                                                                    |
|                                                  | 1. العنور على 5 نقاط أهدمام بالمذينة باستحدام<br>Google Earth                                                                                                    |
|                                                  | 2 a ci iëld IV erale al Ilici ud e alim                                                                                                    |
|                                                  | 2. عرب 1 - 1 - 2 محت على السريب وإحت المسار<br>منطق بد بطها به اسطة My man                                                                                                    |
|                                                  | 3 [action of the second second sec |
|                                                  | and culture                                                                                                    |
|                                                  | <ol> <li>4. انشاء استبيانًا عامًا باستخدام Google forms التي</li> </ol>                                                                                                    |
|                                                  | تتضمن 4 أسئلة حول المعرض. تظهر تفاصيل مبنى                                                                                                    |
|                                                  | الاستبيان لاحقًا في المستند                                                                                                    |

# أدوات للتعلم الشخصي، الجماعي والتحضير للامتحانات – 15 درجة.

يُعد الطالب مهمة تقييم في نهاية الوحدة الأولى - مطابقة للمهمة في التقييم الداخلي للاختبار العادي :

- لعبة تريفيا تتكون من 8-5 أسئلة على الأقل حول موضوع يتعلمه في أحد مجالات المعرفة (على سبيل المثال ، التاريخ ، المواطنة ، الجغر افيا ، التربية الدينية ، إلخ.) الطالب مدعو لاختيار أداة من الأدوات التي تعلمها.
  - مخزن كلمات (باللغة الإنجليزية أو لغة أجنبية) أو معجم مصطلحات من 8-10 كلمات على الأقل في Quizlet. يتم أخذ المحتوى من در استه في مجالات المعرفة التي يدرسها (على سبيل المثال ، الإنجليزية والعربية والتاريخ والمواطنة، إلخ).

# أدوات لعرض مواد الدراسة- 15 درجة.

سيُعد الطالب مهمة تقييم في نهاية الوحدة الثانية - مطابقة للمهمة في التقييم الداخلي للاختبار العادي :

تمثيل مرئي - فيديو / ملصق رقمي لعرض موضوع يدرسه في أحد مجالات المعرفة. سيتم أخذ المحتوى من دراسته في المواضيع التي يدرسها (على سبيل المثال ، الإنجليزية ، العربية ، التاريخ ، المواطنة ، الجغرافيا ، التربية الدينية ، إلخ.)

# أدوات الاستكشاف والتنقل ، أدوات تبادل المعلومات وحفظ المعلومات، قواعد بيانات مجانية (3 مهام 23 درجة لكل مهمة + درجة للانطباع = 70 درجة).

مهام انهاء التعلم. يجب تنفيذ جميع المهام في <u>ثلاث</u> مدن : برلين ، هونولولو ، لندن أو مدينة أخرى لاختيار الطالب

#### مهمة رقم Google earth 1- 5 درجات

- أ. أدخل google earth
- ب. سافر إلى المدينة المطلوبة
- ج. سجل 5 نقاط اهتمام تعرضها Google Land لتراها في المدينة.

#### مهمة رقم Google My maps 2 - 6 درجات

- افتح خريطة جديدة باسم المدينة نقاط الاهتمام (على سبيل المثال لندن نقاط الاهتمام)
- ... على الخريطة ، ضبع علامة على المواقع الخمسة التي أدرجتها كنقاط اهتمام في المهمة رقم 1.
  - ج. قم بتوصيلها بمسار منطقي على الخريطة

#### مهمة رقم Art and culture by Google 3- 6 درجات

- أ. ادخل Art and culture by Google
  - . أدخل اسم المدينة في البحث.
- ج. أضف 10 عناصر إلى صورك المفضلة التي تختار ها.
- د. قم بإنشاء معرض يسمى : المدينة + اسمك الكامل (على سبيل المثال لندن لبنى سلامة)

#### مهمة رقم Google forms 4 - 6 درجات

- أ. قم بإعداد نموذج google forms مع أسئلة حول الصور التي جمعتها للمعرض في البند السابق باتباع التعليمات التالية :
  - ب. حدد جميع الأسئلة على أنها أسئلة يجب الإجابة عليها لإكمال الاستبيان.
    - ج. اسم النموذج : استبيان للقيام بجولة في المعرض

| تعليمات                          | نوع الجواب    | سىۋال                             |
|----------------------------------|---------------|-----------------------------------|
|                                  | نص لجواب قصير | ما اسم المعرض؟                    |
| اكتب الرقم الصحيح في أحد         | خيارات متعددة | كم عدد الصور الموجودة في المعرض؟  |
| الخيارات واكتب 3 أرقام أخرى      |               |                                   |
| غير صحيحة في الخيار ات           |               |                                   |
| الإضافية                         |               |                                   |
| صحیح/غیر صحیح                    | خانة اختيار   | في المعورة رقم 1 نرى              |
|                                  |               |                                   |
|                                  |               | (اکتب ما وصفت)                    |
| قم بإعداد الوصف على مقياس        | مقباس خطي     | كم كنت تر غب في زيارة هذا المعرض؟ |
| خطي : <b>لا على الإطلاق</b> وحتى |               |                                   |
| بشکل کبیر                        |               |                                   |

#### Google slides \_ نقطة واحدة عن الانطباع العام

في هذا العرض التقديمي ستقوم بإرفاق الروابط من المهام السابقة.

# فى شريحة الافتتاح:

سجل الاسم الكامل ، وحدة التعليم ، التاريخ.

## فى الشريحة الثانية:

سجل في عنوان الشريحة : خريطة جولة في (اسم المدينة المختارة)

سجل قائمة المواقع / نقاط الاهتمام التي اخترتها في المهمة رقم 1.

أرفق رابطًا تشعبيًا بالخريطة التي أعددتها في Google My maps في المهمة رقم 2. (تأكد من فتحها لأي شخص لديه رابط).

## فى الشريحة الثالثة:

سجل في العنوان اسم المعرض الذي أنشأته في Art and culture by Google في المهمة رقم 3. أضف رابطًا تشعبيًا إلى المعرض (تأكد من فتحه لأي شخص لديه رابط).

# فى الشريحة الرابعة:

في عنوان الشريحة سجل : استبيان للقيام بجولة في المعرض.

قم بإضافة رابط تشعبي إلى Google form الذي قمت بإعداده في المهمة رقم 10.

## للإنهاء والتقديم

شارك العرض التقديمي مع العنوان التالي : <u>hilaelearning@gmail.com</u> و عنوان البريد الإلكتروني للمعلم

# بالنجاح!